# Knjiženje potraživanja na izlaznim računima i knjiženje uplata

Zadnje ažurirano17/08/2023 9:44 am CEST

## Knjiženje potraživanja na izlaznim računima

### Kad se potvrdi izlazni račun, program automatski izradi temeljnicu koja uspostavi potraživanje od kupca.

- Konta za knjiženje potraživanja određena su šifrarniku Automatska konta , a zadana konta su 1200 za domaće kupce, 1210 za kupce iz EU i konto 1211 za kupce iz 3. zemalja
- Program automatski odabere odgovarajući konto ovisno o državi kupca na izlaznom računu.

| Automatska konta                                         |              |                                             |
|----------------------------------------------------------|--------------|---------------------------------------------|
| × Zatvori                                                |              |                                             |
| Q 12                                                     |              | Nađi Q                                      |
| Šifra                                                    | Konto 👃      | Naziv konta                                 |
| <u>Potraživanja</u>                                      | 12           | POTRAŽIVANJA (KRATKOTRAJNA)                 |
| <u>Potraživanja za izlazne fakture u matičnoj zemlji</u> | <b>12</b> 00 | Potraživanja od kupaca dobara               |
| Potraživanja Kreditne kartice                            | <b>12</b> 07 | Potraživanja za prodaju na kreditne kartice |
| <u>Potraživanja za izlazne fakture u EU</u>              | <b>12</b> 10 | Kupci dobara iz inozemstva                  |
| <u>Potraživanja za izlazne fakture u treće zemlje</u>    | <b>12</b> 11 | Kupci usluga iz inozemstva                  |

Konta za knjiženje potraživanja na automatskim temeljnicama izlaznih računa korisnik može sam promijeniti u **Šifrarnici > Automatska** konta pri čemu će promjena vrijediti za sve novo knjižene izlazne račune i neće promijeniti postojeća knjiženja.

### Promjena konta potraživanja na unosu računa

Prilikom unosa izlaznog računa na tri načina je moguće izmijeniti konto potraživanja:

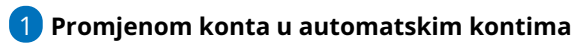

Ako u **Šifrarnici > Automatska konta** izmijenimo konta potraživanja koja su automatski postavljena, prilikom unosa računa automatski će se svi računi za sve stranke proknjižiti na konto potraživanja koji je unesen u automatskim kontima.

### Odabirom željenog načina plaćanja

2

Kod unosa računa, ovisno o tome koji je način plaćanja odabran program automatski zatvori konto potraživanja koji je unesen u automatskim kontima te preknjiži iznos na konto koji je odabran za preknjiženje na načinu plaćanja.

U Izlazni računi > Načini plaćanja možemo otvarati nove vrste načina plaćanja klikom na Novo te ako u dijelu Preknjižavanje potraživanja uključimo kvačicu na opciji Potraživanje nek se preknjiži, unesemo konto preknjižavanja ili stranku preknjižavanja, prilikom odabira te vrste plaćanja program će automatski iznos preknjižiti na taj konto. Ako je odabrana stranka preknjižavanja u tom slučaju će program preknjižiti na taj konto samo ako je na predlošku računa odabrana ta stranka.

| 🗙 Odustani 🖺 Spr             | emi 🗄 Spremi i novo    |                                                                                                    |            |  |
|------------------------------|------------------------|----------------------------------------------------------------------------------------------------|------------|--|
| Naziv: *                     | Transakcijski račun    |                                                                                                    |            |  |
| Šifra:                       | 02                     | Računi s ovim načinom<br>plaćanja fiskalizirat će se samo<br>ako je na unosu računa<br>odabrana numeracija koja je<br>povezana s fiskalnom |            |  |
| Tip: *                       | Transakcijski račun    |                                                                                                    |            |  |
| Preknjižavanje potraživa     | nja                    |                                                                                                    | blagajnom. |  |
| Potraživanje nek se preknjiž | i: 🗸 (1)               |                                                                                                    |            |  |
| Konto preknjižavanja:        | ovisno o tipu plaćanja |                                                                                                    | $\sim$     |  |
| Stranka preknjižavanja:      | iz dokumenta           |                                                                                                    | ~          |  |

#### Načini plaćanja za izlazne račune

### **3** Ručnom izmjenom konta u temeljnici računa

Zadnja opcija je da nakon unosa izlaznog računa ručno uredimo temeljnicu tako da kliknemo na **Uredi** te na **ikonu olovke** u retku knjiženja potraživanja te ručno izmijenimo konto na koji želimo da se taj račun proknjiži.

### Zatvaranje potraživanja od kupca

1. Plaćanje računa na transakcijski račun organizacije. Plaćanje se knjiži preko bankovnog izvatka.

2. Plaćanje **s gotovinom (u blagajnu)** uredimo na sljedeći način:

# Blagajnički primitak pri unosu računa

Ako pri unosu računa već znamo da je kupac račun uplatio uplatom gotovine u blagajnu i odaberemo u **Način plaćanja > Gotovina preko blagajne** već pri knjiženju računa u polju **Blagajna** možemo odabrati blagajnu, u dijelu **Blagajna naplata > Plaćanje izdanog računa** i **datum primitka**.

| Predložak i                                     | zlaznog računa:                                                      |                       |          |                 |                                      |                  |                |             |   |
|-------------------------------------------------|----------------------------------------------------------------------|-----------------------|----------|-----------------|--------------------------------------|------------------|----------------|-------------|---|
| 🗙 Odustani                                      | i Spremi Ispostav                                                    | ri Ispostavi i isplši |          |                 |                                      |                  |                |             |   |
| Sifra                                           | Naziv                                                                |                       | миру ког | licina jm       | .ijena bez PDV-a Ciji                | ena s PDV-om     | abaar (11)     | vrijeanos   | t |
| 1510                                            | Exclusive                                                            | 25,00                 | ~        | 1               | 100,00                               | 125,00           | 0,00           | 125,00 🕥    |   |
| Opis                                            |                                                                      |                       |          |                 |                                      |                  |                |             |   |
| 🖺 Spremi                                        | 🗙 Odustani                                                           |                       |          |                 |                                      |                  |                |             |   |
|                                                 | Broj Šifra Artikl                                                    | PDV Količina JM       | Cijena   | Cijena s PDV-om | Popust Vrijedi                       | nost Povezani pr | redujam        | Skladište   |   |
| Vrijednost an<br>Vrijednost an<br>Vrijednost us | tikla sa razlikom u cijeni<br>tikla bez nabavne vrijednosti<br>iluga |                       | 0,00     | Način plaćanj.  | a: () Gotovina preko bl<br>Blagajna: | agajne<br>Bla    | × ∨<br>gajna 1 | 0,00<br># ~ |   |
| UKUPNO                                          |                                                                      |                       | 0,00     |                 | Blagajna-naplata:                    |                  |                | ~           |   |
|                                                 |                                                                      |                       |          |                 | Datum primitka:                      | 17               | .08.2023 🖄     |             |   |

S potvrđivanjem računa program uspostavi potraživanje od kupca na kontu 1200 (odnosno na onom kontu koji je određen u **Šifrarnici > Primici i izdaci** za plaćanje računa) i istovremeno se napravi **blagajnički primitak** koji to potraživanje automatski zatvori.

Na potvrđenom računu nalazi se i kratica na blagajnički primitak.

# Blagajnički primitak nakon izdavanja računa

Ako prilikom izdavanja računa ne odaberemo blagajnički primitak, plaćanja izlaznih računa preko blagajne zatvaramo na sljedeći način: knjiženje uplate kupca preko blagajne.